# ICT nás baví

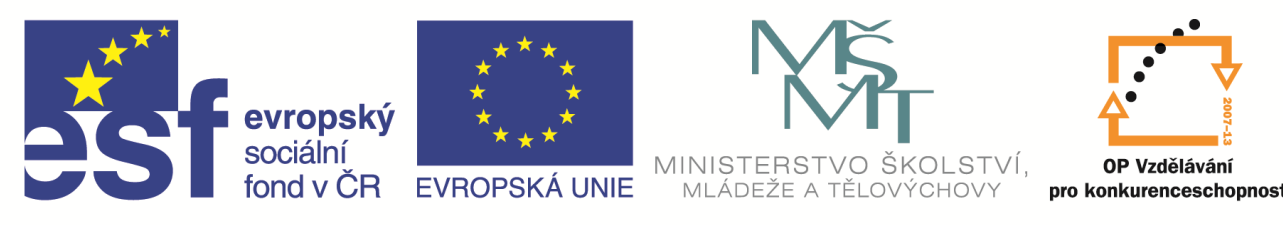

INVESTICE DO ROZVOJE VZDĚLÁVÁNÍ

#### Název projektu: ICT nás baví Registrační číslo: CZ.1.07/1.3.00/51.0015

Jméno a příjmení lektora: RNDr. Ivana Hloušková Název modulu: Adobe Photoshop Photostudio 9 Datum: 5. 5. 2015

#### ADOBE PHOTOSHOP

- Popis prostředí
- Zabarvení fotografie
- Zesvětlení nebo ztmavení fotky
- Záplata
- Klonovací razítko, červené oči
- Dobré rady na závěr

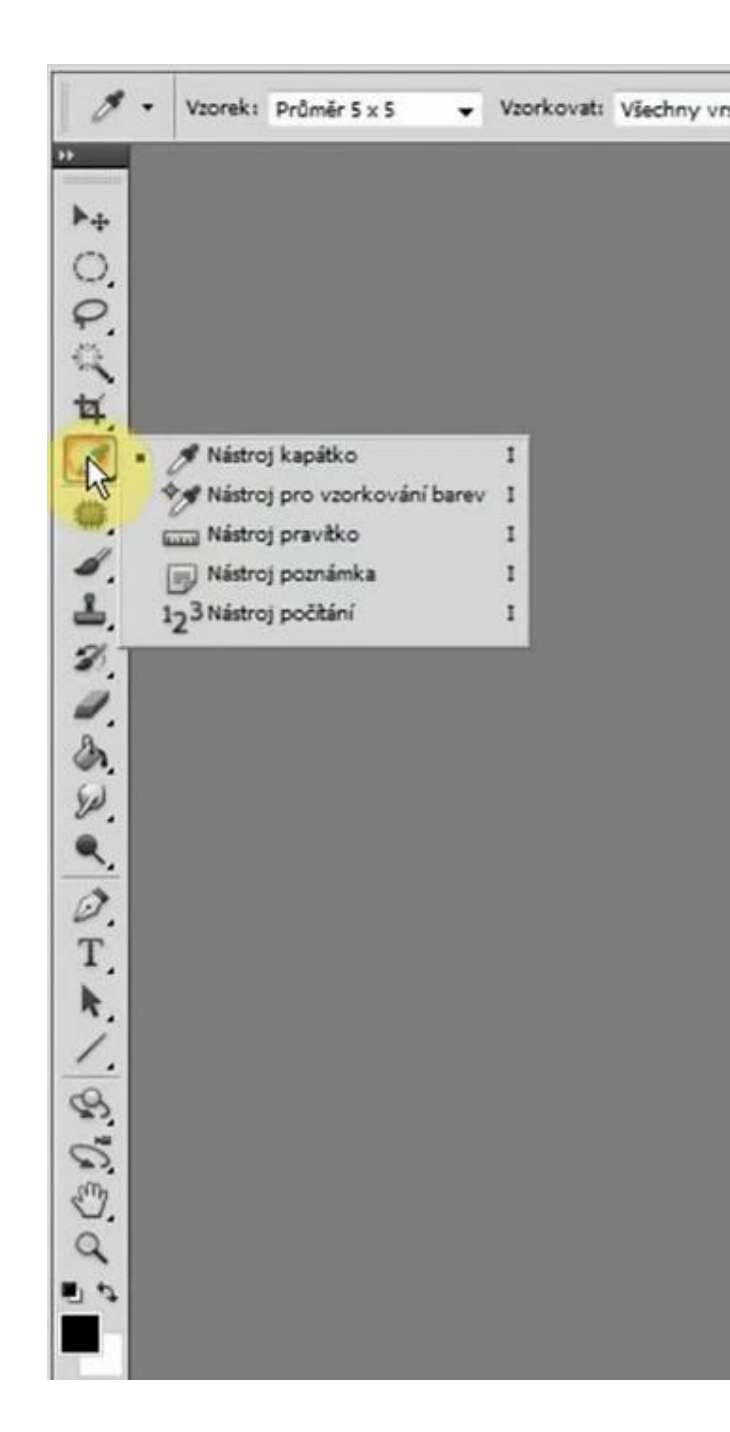

# Prostředí

 Panel nástrojů – vlevo nahoře, podržením levého tlačítka se zobrazí další nástroje

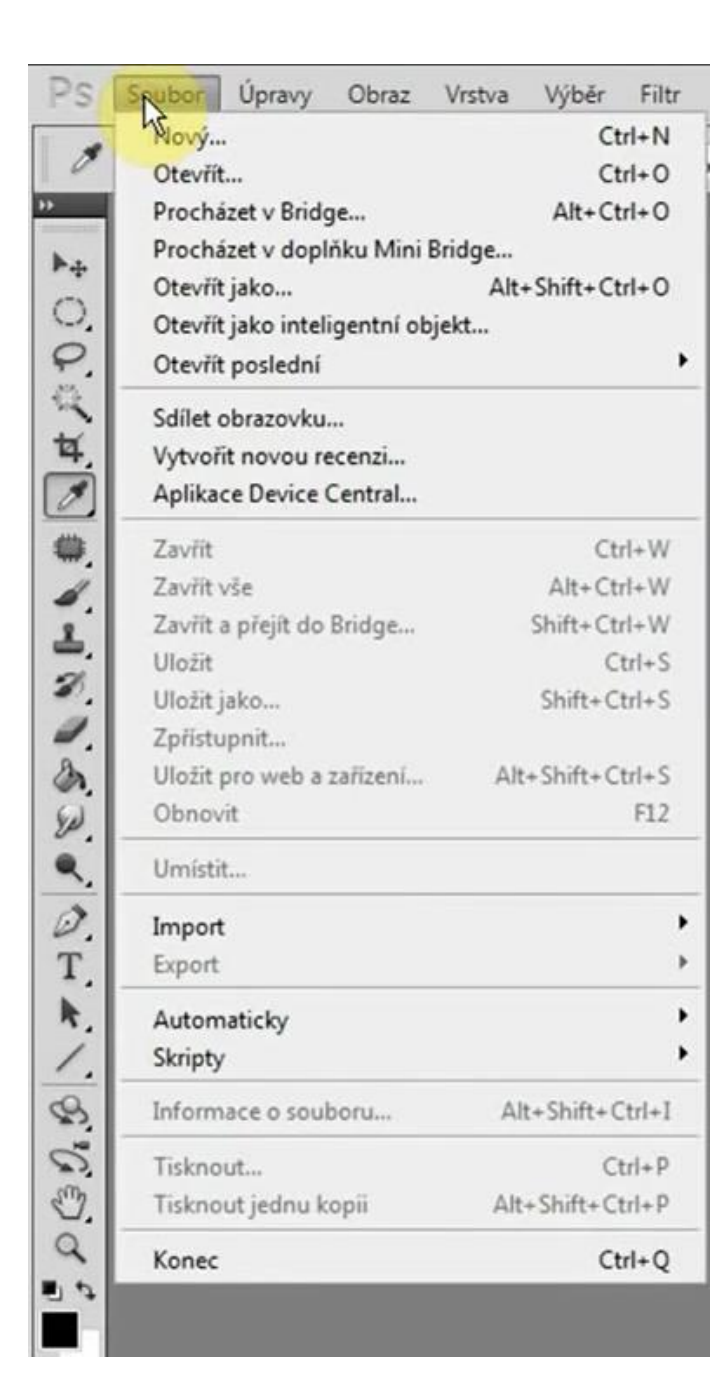

### Prostředí

 Hlavní menu – nahoře – všechny funkce, které photoshop umí, logicky řazeny.

Funkce mají své klávesové zkratky, nejčastěji používané je vhodné si zapamatovat, mohou urychlit práci

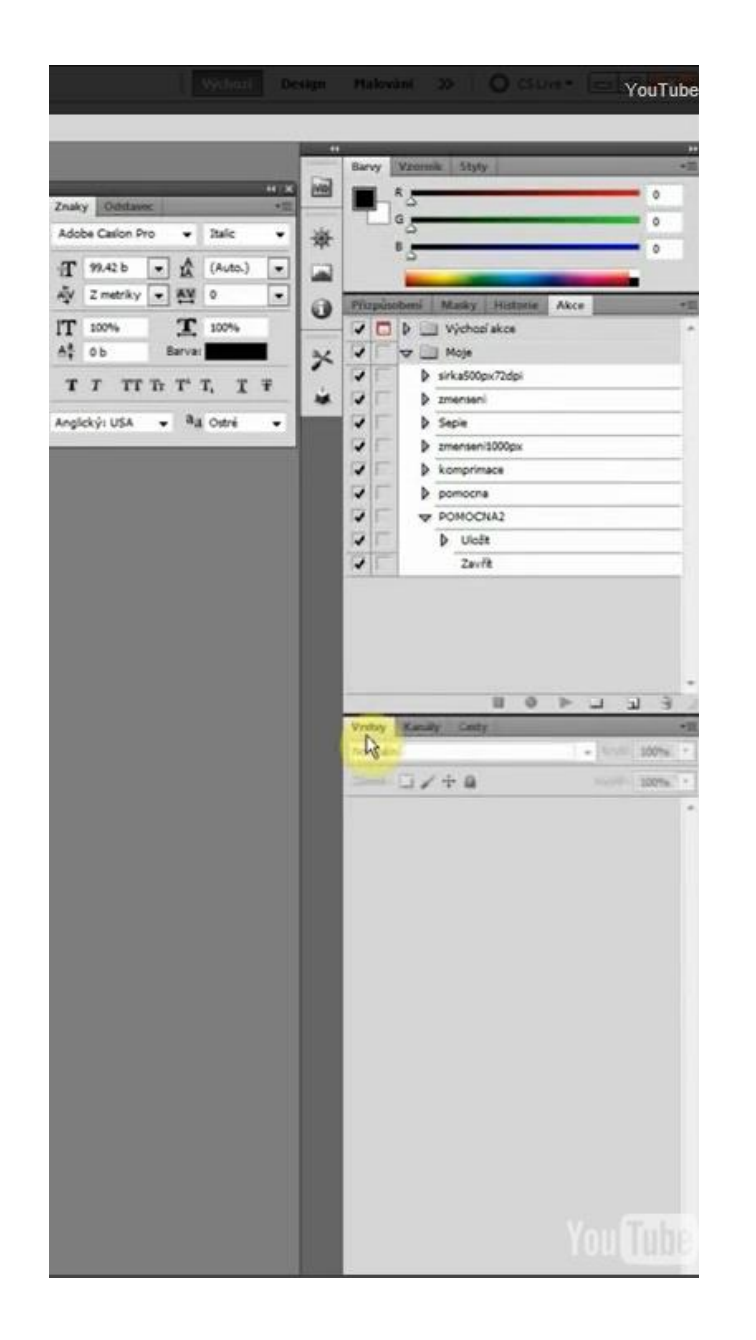

# Prostředí

 Panely – vpravo, nejvíce užívané akce, historie a vrstvy

# Zabarvení fotografie

| do vzo       | orniku               |
|--------------|----------------------|
| warne be     |                      |
| ALLA D       | arev.                |
| 81           |                      |
| 3            |                      |
| 24           |                      |
| 17           | 96                   |
| 22           | %                    |
| 42           | 96                   |
| COLUMN THE T | 24<br>17<br>22<br>42 |

- Otevřeme fotografii (Ctrl + O), otevřeme panel vrstvy
- Přidáme prázdnou vrstvu
- Vybereme barvu, do které budeme fotku barvit
- Vyplníme vrstvu barvou (Alt + delete)

#### Zabarvení fotografie

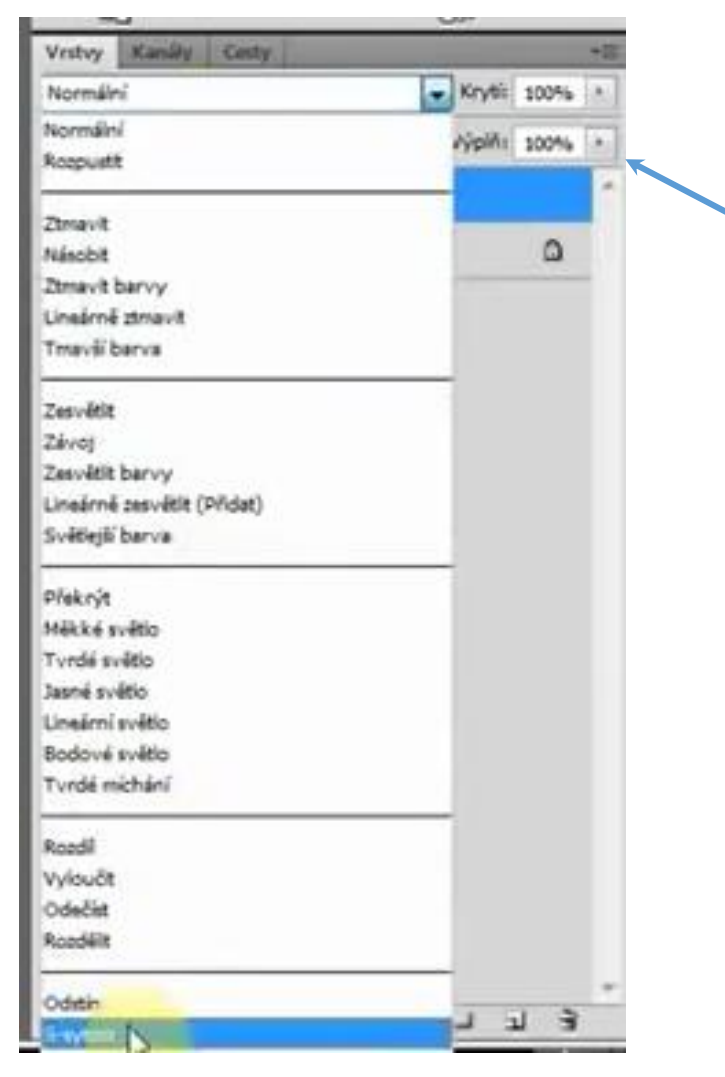

- Režim nové vrstvy změníme režim průhlednosti z normální na barva
- Vrstvu můžeme zprůhlednit
- Vrstvy spojíme (Ctrl + E) a fotku jako novou uložíme

# Zesvětlení nebo ztmavení fotky

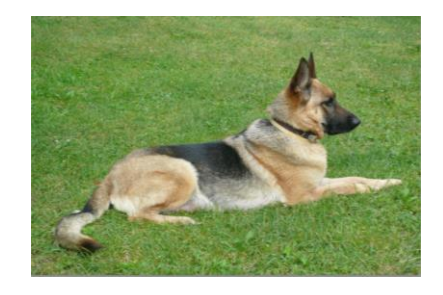

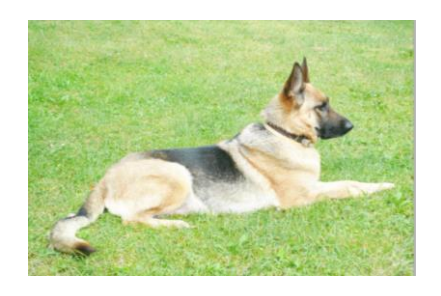

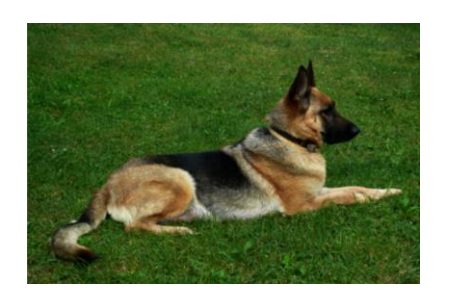

- Otevřeme fotku
- Vložíme novou vrstvu jako kopii (Ctrl + J)
- Pro zesvětlení změníme režim vrstvy na závoj
- Pro ztmavení změníme režim vrstvy na násobit
- Progumujeme-li část horní vrstvy, vytvoříme efekt jen na zbývající části
- Vrstvy spojíme (Ctrl + E) a fotku uložíme

# Záplata

- klávesová zkratka J
- na odstranění akné jizev a pod.
- obkroužíme akné a pomocí LT posuneme záplatu na čistou pleť

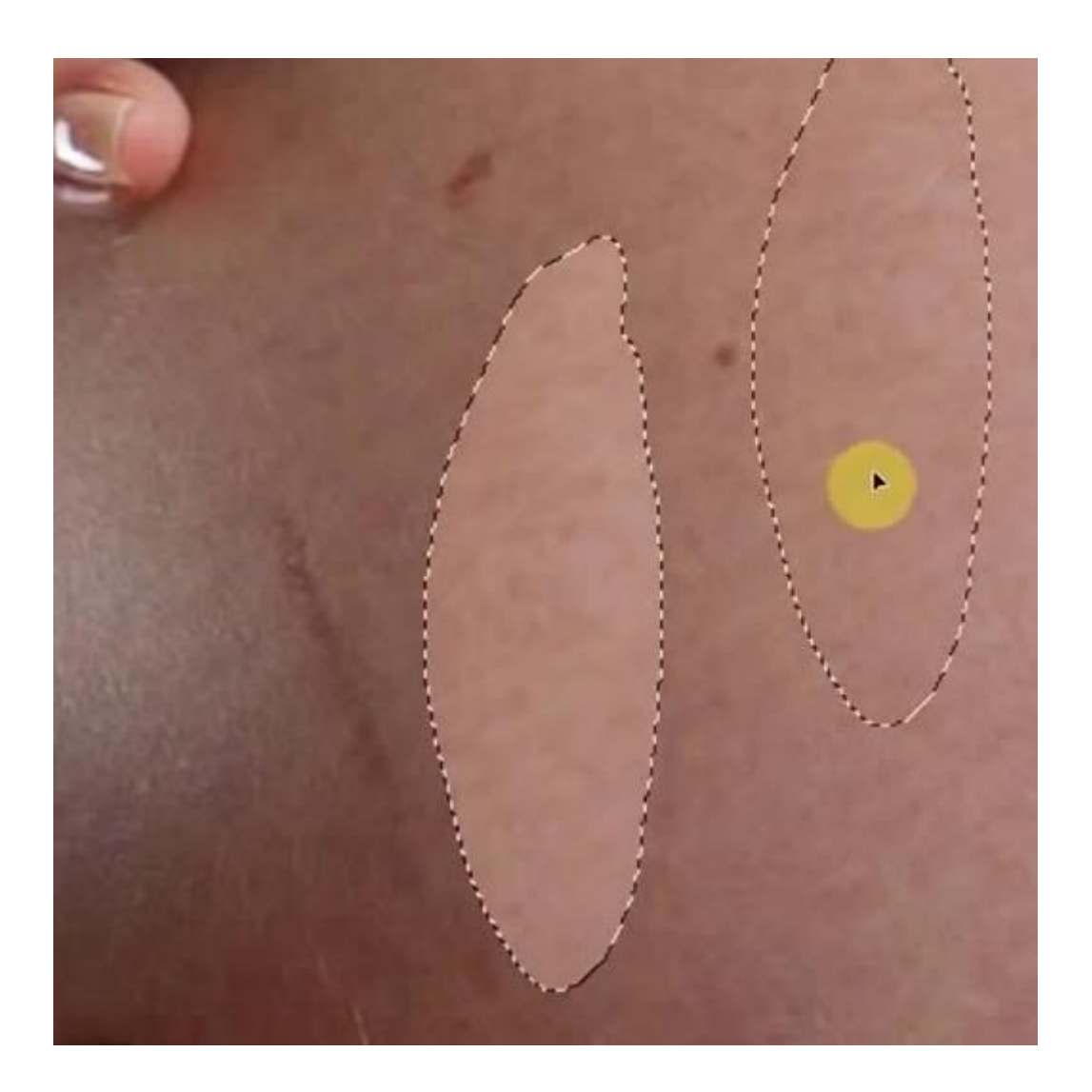

# Klonovací razítko

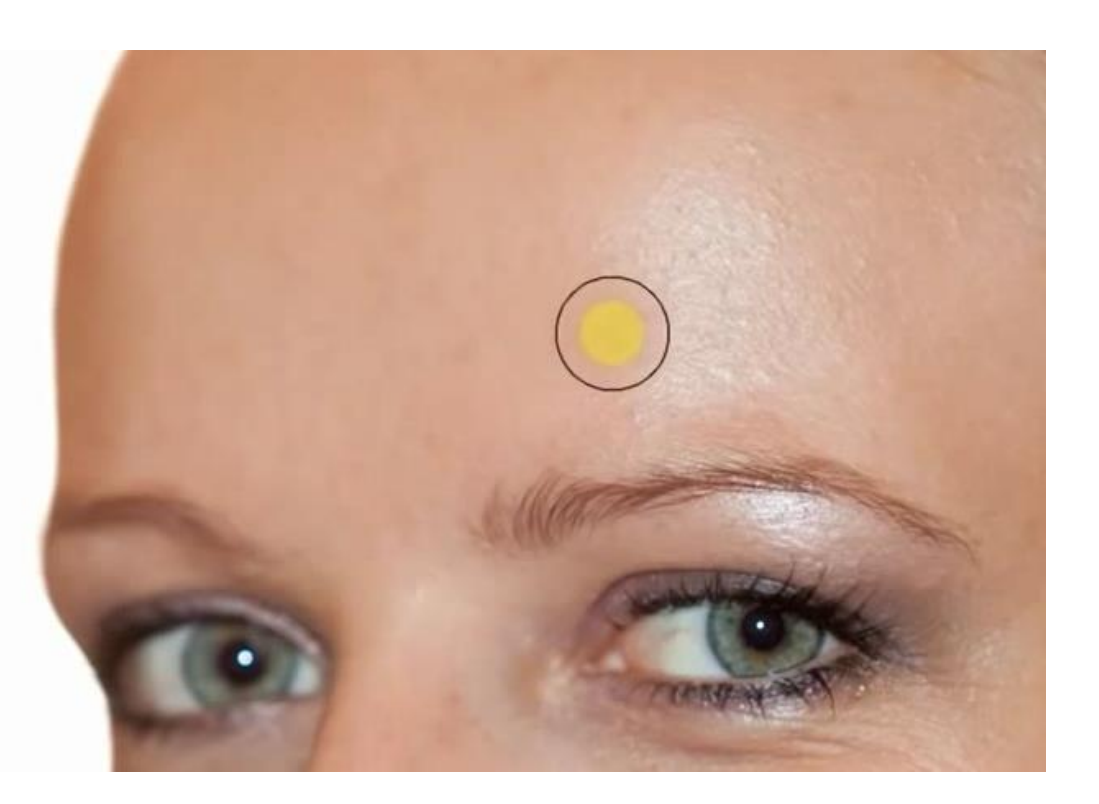

- Klávesová zkratka S
- Výběr pomocí Alt + LT myši
- Klonuji pomocí LT myši
- V blízkosti tmavších hran režim normální přepnout na ztmavit a krytí dát na 25%.

# Červené oči

- Vložíme novou vrstvu jako kopii (Ctrl + J).
- Vybereme efekt červené oči.
- Postupně klikneme LT na oči, které chceme upravit.

# Dobré rady na závěr

- Krok zpět Ctrl + Z
- Vrácení více kroků v panelu historie
- Než se pustíte do úpravy, odstraňte nepovedené a nicneříkající fotky
- Originály fotek nepřepisujte, upravené fotky si uložte nejlépe pod konkrétním názvem, ne číslem
- Věnujte více pozornosti focení, úprava fotky nebude tak náročné